## How to Use Credits to Payoff Invoice

Credits such as Credit Memo, prepayment, and overpayment can be used to payoff or offset an invoice.

- 1. Make sure the customer has existing invoice and credit memo, prepayment or overpayment transactions.
- 2. Open a new Receive Payments Detail screen from Sales | Receive Payment Details menu.
- On Receive Payments Detail screen, enter the needed details like Customer No, Location, Currency, Date Paid, and Payment Method. Refer to Receive Payments Detail | Field Description | Header Details to help you in filling out the fields.

| ch Delete Undo   |                                                                                                    |                                                                                                    |                                                                                                    |                                                                                                    |                                                                                                    |                                                                                                    |                                                                                                    |
|------------------|----------------------------------------------------------------------------------------------------|----------------------------------------------------------------------------------------------------|----------------------------------------------------------------------------------------------------|----------------------------------------------------------------------------------------------------|----------------------------------------------------------------------------------------------------|----------------------------------------------------------------------------------------------------|----------------------------------------------------------------------------------------------------|
| en beiete ondo   | Print Post Reca                                                                                                    | p Close                                                                                                    |                                                                                                    |                                                                                                    |                                                                                                    |                                                                                                    |                                                                                                    |
| og (0)           |                                                                                                    |                                                                                                    |                                                                                                    |                                                                                                    |                                                                                                    |                                                                                                    |                                                                                                    |
| 001005116        |                                                                                                    | ✓ Date Paid:                                                                                                    | 6/29/2016                                                                                                    |                                                                                                    | Record No:                                                                                                    | Created On Sav                                                                                                    | ve                                                                                                    |
| 001 - Fort Wayne |                                                                                                    | ✓ Bank Account:                                                                                                    | 68215422                                                                                                    | ~                                                                                                    | Payment Method:                                                                                                    |                                                                                                    | ~                                                                                                    |
|                  | 0                                                                                                    | .00 Unapplied Amount:                                                                                                    |                                                                                                    | 0.00                                                                                                    | Check No:                                                                                                    |                                                                                                    |                                                                                                    |
| JSD              |                                                                                                    | ✓ Apply on Account:                                                                                                    |                                                                                                    |                                                                                                    | Apply to Budget:                                                                                                    |                                                                                                    |                                                                                                    |
|                  |                                                                                                    |                                                                                                    |                                                                                                    |                                                                                                    |                                                                                                    |                                                                                                    |                                                                                                    |
| 멾 Layout 🔍       | Filter Records (F3)                                                                                                    |                                                                                                    |                                                                                                    |                                                                                                    |                                                                                                    | ×c                                                                                                    | lear All Filters                                                                                                    |
| ✓ Equals         | ✓ 0001 - Fort                                                                                                    | Wayne                                                                                                    |                                                                                                    |                                                                                                    |                                                                                                    |                                                                                                    |                                                                                                    |
| Date Invoice     | No.                                                                                                    | Terms                                                                                                    | Invoice Total                                                                                                    | Discount                                                                                                    | Interest                                                                                                    | Amount Due                                                                                                    | Payment                                                                                                    |
| 9/2016 SI-451    |                                                                                                    | Due on Receipt                                                                                                    | 50.00                                                                                                    | 0.                                                                                                    | 0.00                                                                                                    | 50.00                                                                                                    | 0.00                                                                                                    |
| 9/2016 COP-1     | 5 Overpayment                                                                                                    | Due on Receipt                                                                                                    | -6.50                                                                                                    | 0.                                                                                                    | 00.00                                                                                                    | -6.50                                                                                                    | 0.00                                                                                                    |
| 9/2016 SI-453    | Credit Memo                                                                                                    | Due on Receipt                                                                                                    | -18.50                                                                                                    | 0.                                                                                                    | 0.00                                                                                                    | -18.50                                                                                                    | 0.00                                                                                                    |
|                  |                                                                                                    |                                                                                                    |                                                                                                    |                                                                                                    |                                                                                                    |                                                                                                    |                                                                                                    |
|                  |                                                                                                    |                                                                                                    |                                                                                                    |                                                                                                    |                                                                                                    |                                                                                                    |                                                                                                    |
|                  |                                                                                                    |                                                                                                    |                                                                                                    |                                                                                                    |                                                                                                    |                                                                                                    |                                                                                                    |
|                  |                                                                                                    |                                                                                                    |                                                                                                    |                                                                                                    |                                                                                                    |                                                                                                    |                                                                                                    |
|                  | g (0)<br>201005116<br>2011 - Fort Wayne<br>SD<br>SD<br>BI Layout Q [1<br>V Equals<br>Date Invoice<br>V/2016 SI-451<br>V/2016 SI-453 | g (0)<br>201005116<br>201 - Fort Wayne<br>0<br>SD<br>88 Layout Q. Filter Records (F3)<br>V Equals V 0001 - Fort<br>Date Invoice No.<br>7/2016 SI-451<br>7/2016 COP-16 Overpayment<br>7/2016 SI-453 Credit Memo | g (0)<br>201005116 V Date Paid:<br>2011 - Fort Wayne V Bank Account:<br>2010 - Fort Wayne V Bank Account:<br>2000 Unapplied Amount:<br>2000 SI Apply on Account:<br>2000 - Fort Wayne V Apply on Account:<br>2000 - Fort Wayne V Due on Receipt<br>2016 SI-451 Due on Receipt<br>2016 SI-453 Credit Memo Due on Receipt<br>2016 SI-453 Credit Memo Due on Receipt | g (0)<br>2011005116 Var Date Paid: 6/29/2016<br>501 - Fort Wayne Date Paid: 6/29/2016<br>68215422<br>0.00 Unapplied Amount: 68215422<br>15D V Apply on Account:<br>B8 Layout Q Filter Records (F3)<br>V Equals V 0001 - Fort Wayne<br>Date Invoice No. Terms Invoice Total<br>/2016 SI-451 Due on Receipt 50.00<br>/2016 COP-16 Overpayment Due on Receipt -6.50<br>/2016 SI-453 Credit Memo Due on Receipt -18.50 | g (0)<br>2011005116 V Date Paid: 6/29/2016<br>2011 - Fort Wayne V Bank Account: 68215422 V<br>0.000 Unapplied Amount: 0.000<br>ISD V Apply on Account:<br>B8 Layout Q Filter Records (F3)<br>V Equals V 0001 - Fort Wayne<br>Date Invoice No. Terms Invoice Total Discount<br>V2016 SI-451 Due on Receipt 50.00 0.0<br>V2016 COP-16 Overpayment Due on Receipt -6.50 0.0<br>V2016 SI-453 Credit Memo Due on Receipt -18.50 0.0 | g (0)<br>2011005116   Date Paid: 6/29/2016  Record No:<br>001 - Fort Wayne  Bank Account: 68215422  Payment Method: 68215422  Payment Method: 5000 Check No:<br>Apply on Account: Apply to Budget:<br>B8 Layout  Filter Records (F3)<br>Fequals  O001 - Fort Wayne Date Invoice No. Terms Invoice Total Discount Interest V2016 SI-451 Due on Receipt 50.00 0.00 0.00 V2016 SI-453 Credit Memo Due on Receipt -18.50 0.00 0.00 | g(0)         Date Paid:         6/29/2016         Record No:         Created On Sal           D011005116         V         Date Paid:         6/29/2016         Record No:         Created On Sal           D01 - Fort Wayne         V         Bank Account:         68215422         V         Payment Method:           0.000         Unapplied Amount:         0.000         Check No:         Image: Created On Sal         Created On Sal           ISD         V         Apply on Account:         Apply to Budget:         Image: Created On Sal         Created On Sal           ISD         V         Apply on Account:         Apply to Budget:         Image: Created On Sal         Created On Sal           ISD         V         Equals         0001 - Fort Wayne         Created On Sal         Created On Sal         Created On Sal           Date         Invoice No.         Terms         Invoice Total         Discount         Interest         Amount Due           V2016         SI-451         Due on Receipt         50.00         0.00         50.00           V2016         SI-453         Credit Memo         Due on Receipt         -18.50         0.00         -18.50 |

- 4. From above sample, fill out the receivables line item detail. Refer to Receive Payments Detail | Field Description | Grid Details to help you in filling out the fields.
  - a. Pick the invoice transaction/s you want to apply a payment for and enter the payment in the **Payment** field.
  - b. Pick the credit transaction/s that will be used to pay off the invoices and enter the payment in the Payment field.

In above sample, let us use both the overpayment and credit memo to pay the invoice.

|                                                                                                    | t Log (0)                                                  |                                           |                                                                   |                                           |                        |                                                                                                    |                            |                                     |
|----------------------------------------------------------------------------------------------------|------------------------------------------------------------|-------------------------------------------|-------------------------------------------------------------------|-------------------------------------------|------------------------|----------------------------------------------------------------------------------------------------|----------------------------|-------------------------------------|
| Customer No:                                                                                                    | 0001005110                                                 | 6                                         | ✓ Date Paid:                                                      | 6/29/2016                                 |                        | Record No:                                                                                                    | Created On Sa              | ive                                 |
| Location:                                                                                                    | 0001 - Fort                                                | Wayne                                     | ✓ Bank Account:                                                   | 68215422                                  | ~                      | Payment Method:                                                                                                  | Cash                       | ~                                   |
| Amount Paid:                                                                                                    |                                                            | 1                                         | 0.00 Unapplied Amount:                                            |                                           | -25.00                 | Check No:                                                                                                    |                            |                                     |
| Currency:                                                                                                    | USD                                                        |                                           | <ul> <li>Apply on Account:</li> </ul>                             |                                           |                        | Apply to Budget:                                                                                                 |                            |                                     |
| Notes:                                                                                                    |                                                            |                                           |                                                                   |                                           |                        |                                                                                                    |                            |                                     |
| Q. View Invoice                                                                                                    | e 🔠 Layout                                                 | Q Filter Records (F3)                     |                                                                   |                                           |                        |                                                                                                    | ×                          | Ilear All Filters                   |
| × Location                                                                                                    | ~ E                                                        | Equals 🗸 0001 - For                       | t Wayne                                                           |                                           |                        |                                                                                                    |                            |                                     |
|                                                                                                    |                                                            |                                           |                                                                   |                                           |                        |                                                                                                    |                            |                                     |
| ✓ Location [                                                                                                    | Due Date                                                   | Invoice No.                               | Terms                                                             | Invoice Total                             | Discount               | Interest                                                                                                    | Amount Due                 | Payment                             |
| <ul> <li>✓ Location L</li> <li>✓ 0001 6</li> </ul>                                                                                    | Due Date<br>5/29/2016                                      | Invoice No.<br>SI-451                     | Terms<br>Due on Receipt                                           | Invoice Total<br>50.00                    | Discount<br>0.1        | Interest 0.00                                                                                                    | Amount Due                 | Payment<br>50.00                    |
| <ul> <li>✓ Location [</li> <li>✓ 0001 6</li> <li>✓ 0001 6</li> </ul>                                                                  | Due Date<br>5/29/2016<br>5/29/2016                         | Invoice No.<br>SI-451<br>COP-16           | Terms Due on Receipt Due on Receipt                               | Invoice Total<br>50.00<br>-6.50           | Discount<br>0.1        | Interest 00 0.00 0.00 0.00                                                                                       | Amount Due<br>0.00<br>0.00 | Payment<br>50.00<br>-6.50           |
| ✓         Location         I           ✓         0001         6           ✓         0001         6           ✓         0001         6 | Due Date<br>5/29/2016<br>5/29/2016<br>5/29/2016            | Invoice No.<br>SI-451<br>COP-16<br>SI-453 | Terms Due on Receipt Due on Receipt Due on Receipt Due on Receipt | Invoice Total<br>50.00<br>-6.50<br>-18.50 | Discount<br>0.1<br>0.1 | Interest           00         0.00           00         0.00           00         0.00                           | Amount Due<br>0.00<br>0.00 | Payment<br>50.00<br>-6.50<br>-18.50 |
| ✓         Location         I           ✓         0001         6           ✓         0001         6           ✓         0001         6 | Due Date<br>6/29/2016<br>6/29/2016<br>6/29/2016            | Invoice No.<br>SI-451<br>COP-16<br>SI-453 | Terms Due on Receipt Due on Receipt Due on Receipt Due on Receipt | Invoice Total<br>50.00<br>-6.50<br>-18.50 | Discount<br>0.<br>0.   | Interest           00         0.00           00         0.00           00         0.00                           | Amount Due<br>0.00<br>0.00 | Payment<br>50.00<br>-6.50<br>-18.50 |
| ✓         Location         I           ✓         0001         6           ✓         0001         6           ✓         0001         6 | Due Date<br>5/29/2016<br>5/29/2016<br>5/29/2016            | Invoice No.<br>SI-451<br>COP-16<br>SI-453 | Terms Due on Receipt Due on Receipt Due on Receipt Due on Receipt | Invoice Total<br>50.00<br>-6.50<br>-18.50 | Discount<br>0.1<br>0.1 | Interest           00         0.00           00         0.00           00         0.00           00         0.00 | Amount Due<br>0.00<br>0.00 | Payment<br>50.00<br>-6.50<br>-18.50 |
| ✓         Location [           ✓         0001 6           ✓         0001 6           ✓         0001 6                                 | Due Date 5/29/2016 5/29/2016 5/29/2016 5/29/2016 5/29/2016 | Invoice No.<br>SI-451<br>COP-16<br>SI-453 | Terms Due on Receipt Due on Receipt Due on Receipt Due on Receipt | Invoice Total<br>50.00<br>-6.50<br>-18.50 | Discount<br>0,1<br>0,1 | Interest           00         0.00           00         0.00           00         0.00           00         0.00 | Amount Due<br>0.00<br>0.00 | Payment<br>50.00<br>-6.50<br>-18.50 |

- 5. On Amount Paid field, enter the total payment received from the customer. You can skip this step if the credits and invoice offset each other.
- 6. Click the Recap button to review the GL details. You can proceed to the next step if you do not see the need to review the details.

## 7. Once done reviewing, Post the transaction.

| Here is the     | payment        | t after posting.        |                   |        |               |         |                  |            |          |
|-----------------|----------------|-------------------------|-------------------|--------|---------------|---------|------------------|------------|----------|
| Receive Paymer  | nts Detail - N | ew Orchard              |                   |        |               |         |                  |            | ^ □ X    |
| N               |                |                         |                   |        |               |         |                  |            |          |
| New Save Se     | earch Delete   | undo Print Unpost Recar | o Close           |        |               |         |                  |            |          |
| Details Audit   | Log (3)        |                         |                   |        |               |         |                  |            |          |
| Customer No:    | 0001005116     | 5                       | Date Paid:        | 6/29/2 | 016           |         | Record No:       | RCV-252    |          |
| Location:       | 0001 - Fort V  | Wayne                   | Bank Account:     | 682154 | 122           |         | Payment Method:  | Cash       |          |
| Amount Paid:    |                | 25.00                   | Unapplied Amount: |        |               | 0.00    | Check No:        |            |          |
| Currency:       | USD            |                         | Apply on Account: |        |               |         | Apply to Budget: |            |          |
| Notes:          |                |                         |                   |        |               |         |                  |            |          |
|                 |                | -                       |                   |        |               |         |                  |            |          |
| Q. View Invoice | - 田 Layout     | C Filter Records (F3)   |                   |        |               |         |                  |            |          |
| Location D      | )ue Date       | Invoice No.             | Terms             |        | Invoice Total | Discoun | t Interest       | Amount Due | Payment  |
| 0001 6          | /29/2016       | SI-451                  | Due on Receipt    |        | 50.00         | 0.      | 00 0.00          | 0.00       | 50.00    |
| 0001 6          | /29/2016       | COP-16                  | Due on Receipt    |        | -6.50         | 0.      | 00.00            | 0.00       | -6.50    |
| 0001 6          | /29/2016       | SI-453                  | Due on Receipt    |        | -18.50        | 0.      | 00 0.00          | 0.00       | -18.50   |
|                 |                |                         |                   |        |               |         |                  |            |          |
|                 |                |                         |                   |        |               |         |                  |            |          |
|                 |                |                         |                   |        |               |         |                  |            |          |
|                 |                |                         |                   |        |               |         |                  |            |          |
|                 |                |                         |                   |        | 25.00         | (       | 0.00 0.00        | 0.00       | 25.00    |
| 0000            | Posted         |                         |                   |        |               |         | Id d Pag         | ge 1 a     | of 1 🕨 🕅 |

Credits such as Credit Memo, prepayment, and overpayment can be used to payoff or offset an invoice.

- 1. Make sure the customer has existing invoice and credit memo, prepayment or overpayment transactions.
- 2. Open a new Receive Payments Detail screen from Sales | Receive Payment Details menu.
- On Receive Payments Detail screen, enter the needed details like Customer No, Location, Currency, Date Paid, Bank Account, and Payment Method. Refer to Receive Payments Detail | Field Description | Header Details to help you in filling out the fields.

Let's take a look at the open transactions of this customer. The boxed rows are the open credit of the customer

|             | 208(0)                    |                      |               |          |              |           |       |
|-------------|---------------------------|----------------------|---------------|----------|--------------|-----------|-------|
| ustomer No: | 0001005072                | ✓ Date Paid:         | 01/14/2016    | Rec      | ord No:      |           |       |
| ocation:    | 0001 - Fort Wayne         | ✓ Bank Account:      | 68215422      | ✓ Payr   | ment Method: | Check     |       |
| nount Paid: |                           | 0.00 Unapplied Amoun | ti            | 0.00 Che | ck No:       | 123       |       |
| irrency:    | USD                       | ~                    |               |          |              |           |       |
| otes:       |                           |                      |               |          |              |           |       |
| ue Date     | Invoice No.               | Terms                | Invoice Total | Discount | Interest     | Amount Du | Payme |
| 1/14/2016   | SI-101 credit memo        | Due on Receipt       | -20.25        | 0.00     | 0.00         | -20.25    |       |
| 1/14/2016   | CPP-3 customer prepayment | Due on Receipt       | -10.00        | 0.00     | 0.00         | -10.00    |       |
| 1/14/2016   | COP-6 overpayment         | Due on Receipt       | -7.25         | 0.00     | 0.00         | -7.25     |       |
| 1/14/2016   | SI-103                    | Due on Receipt       | 92.50         | 0.00     | 0.00         | 92.50     |       |
|             |                           |                      |               |          |              |           |       |
|             |                           |                      |               |          |              |           |       |

4. From above sample, enter the receivables line item detail. Refer to Receive Payments Detail | Field Description | Grid Details to help you in filling out the fields.

a. Pick the invoice transaction/s you want to apply a payment for and enter the payment in the Payment field.

b. Pick the credit transaction/s that will be used to pay off the invoices and enter the payment in the Payment field.

In above sample, let us use overpayment and prepayment to pay the invoice.

| Receive Paymer | nts Detail - New Orchard |             |                   |                |          |                 |             | ^ □       |
|----------------|--------------------------|-------------|-------------------|----------------|----------|-----------------|-------------|-----------|
| New - Save     | Search Delete Undo Post  | Recap Close |                   |                |          |                 |             |           |
| Details Audit  | t Log (0)                |             |                   |                |          |                 |             |           |
| Customer No:   | 0001005072               | ~           | Date Paid:        | 01/14/2016     |          | Record No:      |             |           |
| Location:      | 0001 - Fort Wayne        | ~           | Bank Account:     | 68215422       | ~        | Payment Method: | Check       | ~         |
| Amount Paid:   |                          | 0.00        | Unapplied Amount: |                | -75.25   | Check No:       | 123         |           |
| Currency:      | USD                      | ~           |                   |                |          |                 |             |           |
| Notes:         |                          |             |                   |                |          |                 |             |           |
|                | 0 54 5 4 (53)            |             |                   |                |          |                 |             |           |
| BB Layout      | Filter Records (F3)      | T           |                   | Investor Total | Disease  | Internet        | Array at Du | Deversent |
| 01/14/2016     | SI 101                   | Due on P    | aceint            | 20.25          | Discount | 0 0.00          | 20.25       | Payment   |
| 01/14/2016     | CPP-3                    | Due on R    | eceipt            | -10.00         | 0.0      | 0 0.00          | 0.00        | -10.00    |
| 01/14/2016     | COP-6                    | Due on R    | eceipt            | -7.25          | 0.0      | 0.00            | 0.00        | -7.25     |
| 01/14/2016     | SI-103                   | Due on R    | eceipt            | 92.50          | 0.0      | 0 0.00          | 0.00        | 92.50     |
|                |                          |             |                   |                |          |                 |             |           |
|                |                          |             |                   |                |          |                 |             |           |
|                |                          |             |                   |                |          |                 |             |           |
|                |                          |             |                   | 55.00          | 0.00     | 0.00            | -20.25      | 75.25     |
| 0000           | 🖂 Edited                 |             |                   |                |          | Id d Pag        | e 1         | of 1 🗼 🕅  |

- 5. On Amount Paid field, enter the total payment received from the customer. You can skip this step if the credits and invoice offset each other.
- 6. Click the Recap button to review the GL details. You can proceed to the next step if you do not see the need to review the details. 7. Once done reviewing, Post the transaction.
- Here is the payment after posting.

|             |                       |                       | 01/14/2010    |          | Necora No.      | RCV-25    |        |
|-------------|-----------------------|-----------------------|---------------|----------|-----------------|-----------|--------|
| ocation:    | 0001 - Fort Wayne     | Bank Account:         | 68215422      |          | Payment Method: | Check     |        |
| mount Paid: |                       | 75.25 Unapplied Amour | nt:           | 0.00     | Check No:       | 123       |        |
| urrency:    | USD                   |                       |               |          |                 |           |        |
| otes:       |                       |                       |               |          |                 |           |        |
|             |                       |                       |               |          |                 |           |        |
| 品 Layout (  | C Filter Records (F3) |                       |               |          |                 |           |        |
| Due Date    | Invoice No.           | Terms                 | Invoice Total | Discount | Interest        | Amount Du | Paymen |
| 01/14/2016  | CPP-3                 | Due on Receipt        | -10.00        | 0.0      | 0.00            | 0.00      | -10    |
| 01/14/2016  | COP-6                 | Due on Receipt        | -7.25         | 0.0      | 0.00            | 0.00      | -7     |
| 01/14/2016  | SI-103                | Due on Receipt        | 92.50         | 0.0      | 0.00            | 0.00      | 92     |
|             |                       |                       |               |          |                 |           |        |
|             |                       |                       |               |          |                 |           |        |
|             |                       |                       |               |          |                 |           |        |
|             |                       |                       |               |          |                 |           |        |

Credits such as Credit Memo, prepayment, and overpayment can be used to payoff or offset an invoice.

- Make sure the customer has existing invoice and credit memo, prepayment or overpayment transactions.
   Open a new Receive Payments Detail screen from Sales | Receive Payment Details menu.
- 3. On Receive Payments Detail screen, enter the needed details like Customer No, Location, Currency, Date Paid, Bank Account, and Payment Method. Refer to Receive Payments Detail | Field Description | Header Details to help you in filling out the fields.

Let's take a look at the open transactions of this customer. The boxed rows are the open credit of the customer

| New Save Si   | earch Delete Undo Post    | Recap Close            |               |                 |            |                |
|---------------|---------------------------|------------------------|---------------|-----------------|------------|----------------|
| Details Audit | Log                       |                        |               |                 |            |                |
| Customer No:  | 0001005067                | Ƴ Date Paid:           | 01/14/2016    | Record No:      |            |                |
| Location:     | 0001 - Fort Wayne         | ➤ Bank Account:        | ~             | Payment Method: |            | ¥              |
| Amount Paid:  |                           | 0.00 Unapplied Amount: | 0.00          | Check No:       |            |                |
| Currency:     | USD                       | ¥                      |               |                 |            |                |
| Notes:        |                           |                        |               |                 |            |                |
| 👫 Layout 🗸 🦷  | Filter Records (F3)       |                        |               |                 |            |                |
| Due Date      | Invoice No.               | Terms                  | Invoice Total | Discount        | Amount Due | Payment        |
| 01/14/2016    | SI-35 credit memo         | Due on Receipt         | -20.25        | 0.00            | -20.25     | 0.00           |
| 01/14/2016    | CPP-1 customer prepayment | Due on Receipt         | -10.00        | 0.00            | -10.00     | 0.00           |
| 01/14/2016    | COP-1 overpayment         | Due on Receipt         | -3.00         | 0.00            | -3.00      | 0.00           |
| 01/14/2016    | SI-37                     | Due on Receipt         | 92.50         | 0.00            | 92.50      | 0.00           |
|               |                           |                        | 59.25         | 0.00            | 59.25      | 0.00           |
| 0 😧 🤉 🕼 E     | dited                     |                        |               | 14 4            | Page       | 1 of 1   >   > |

- 4. From above sample, enter the receivables line item detail. Refer to Receive Payments Detail | Field Description | Grid Details to help you in filling out the fields.
  - a. Pick the invoice transaction/s you want to apply a payment for and enter the payment in the Payment field.
  - b. Pick the credit transaction/s that will be used to pay off the invoices and enter the payment in the Payment field.

In above sample, let us use overpayment and prepayment to pay the invoice.

| 🎝 Receive Payme | ents Detail - New Orchard |          |                   |            |               |                 |            | * 🗆 ×      |
|-----------------|---------------------------|----------|-------------------|------------|---------------|-----------------|------------|------------|
| New Save        | Search Delete Undo Post   | Recap Cl | <b>₽</b><br>ose   |            |               |                 |            |            |
| Details Aud     | it Log                    |          |                   |            |               |                 |            |            |
| Customer No:    | 0001005067                | ¥ C      | Date Paid:        | 01/14/2016 |               | Record No:      |            |            |
| Location:       | 0001 - Fort Wayne         | Ƴ B      | Bank Account:     |            | ~             | Payment Method: |            | *          |
| Amount Paid:    |                           | 0.00 L   | Inapplied Amount: |            | -79.50        | Check No:       |            |            |
| Currency:       | USD                       | ¥        |                   |            |               |                 |            |            |
| Notes:          |                           |          |                   |            |               |                 |            |            |
| Hayout -        | Filter Records (F3)       |          |                   |            |               |                 |            |            |
| Due Date        | Invoice No.               | Те       | rms               |            | Invoice Total | Discount        | Amount Due | Payment    |
| 01/14/2016      | SI-35                     | Du       | e on Receipt      |            | -20.25        | 0.00            | -20.25     | 0.00       |
| 01/14/2016      | CPP-1                     | Du       | ie on Receipt     |            | -10.00        | 0.00            | 0.00       | -10.00     |
| 01/14/2016      | COP-1                     | Du       | ie on Receipt     |            | -3.00         | 0.00            | 0.00       | -3.00      |
| 01/14/2016      | SI-37                     | Du       | ie on Receipt     |            | 92.50         | 0.00            | 0.00       | 92.50      |
|                 |                           |          |                   |            |               |                 |            |            |
|                 |                           |          |                   |            | 59.25         | 0.00            | -20.25     | 79.50      |
| 0 😧 🖓 🕼         | Edited                    |          |                   |            |               |                 | Page       | 1 of 1 🕨 🕅 |

- 5. On Amount Paid field, enter the total payment received from the customer.
- 6. Click the Recap button to review the GL details.

7. Once done reviewing, **Post** the transaction. Here is the payment after posting.

|                | ayment after posting.     | •     |                   |              |                 |            |          |
|----------------|---------------------------|-------|-------------------|--------------|-----------------|------------|----------|
| Receive Paymer | nts Detail - New Orchard  |       |                   |              |                 |            | × D      |
| New Save S     | Gearch Delete Undo Unpost | Recap | Close             |              |                 |            |          |
| Customer No:   | 0001005067                |       | Date Paid:        | 01/14/2016   | Record No:      | RCV-8      |          |
| Location:      | 0001 - Fort Wayne         |       | Bank Account:     | 68215422     | Payment Method: | Check      |          |
| Amount Paid:   |                           | 79.50 | Unapplied Amount: | 0.00         | Check No:       | 123        |          |
| Currency:      | USD                       |       |                   |              |                 |            |          |
| Notes:         |                           |       |                   |              |                 |            |          |
| 🖶 Layout 👻 👇   | Filter Records (F3)       |       |                   |              |                 |            |          |
| Due Date       | Invoice No.               |       | Terms             | Invoice Tota | Discount        | Amount Due | Payment  |
| 01/14/2016     | CPP-1                     | 1     | Due on Receipt    | -10.         | 0.00            | 0.00       | -10.00   |
| 01/14/2016     | COP-1                     | 1     | Due on Receipt    | -3.          | 0.00            | 0.00       | -3.00    |
| 01/14/2016     | SI-37                     |       | Due on Receipt    | 92.          | 0.00            | 0.00       | 92.50    |
|                |                           |       |                   | 79.50        | 0.00            | 0.00       | 79.50    |
| 0 😟 🏆 🚇 P      | Posted                    |       |                   |              | 14 4            | Page       | 1 of 1 🕨 |